## **Publication Search Results**

Publications Search Results appear sorted by Creation Date with information appropriate for the publication type.

The following table lists and describes the Publications Search Results columns.

| Publications<br>Search Results<br>Columns | Description                                                                                                    |
|-------------------------------------------|----------------------------------------------------------------------------------------------------|
| Actions                                   | Click View in the first column to display the publication abstract and information on the PubMed web site.  Note: Edit is only available for people that have an account and are logged into the system and are associated with the publication.  Click Add to Favorites to add a bookmark for the publication on your My Favorites. When the system has successfully added the publication to your favorites, the Added to Favorites message appears in the column. |
| Bibliography Info                         | Lists bibliography information about the publication and provides a link to the publication abstract at PubMed.gov.                                                                                                    |
| Туре                                      | The publication category you selected when you created the report.                                                                                                    |
| Research Category                         | The research category you selected when you created the document.                                                                                                    |
| Associated Sample<br>Names                | Names of sample(s) associated with the publication                                                                                                    |
| Description                               | Click <b>View</b> to display a popup with a complete description of the Publication.                                                                                                    |
| Status                                    | Review the status. <ul> <li>In Preparation</li> <li>In Press</li> <li>Published</li> <li>Submitted</li> </ul>                                                                                                    |
| Created                                   | Date the publication was submitted                                                                                                    |